# Year 7- Parent Information

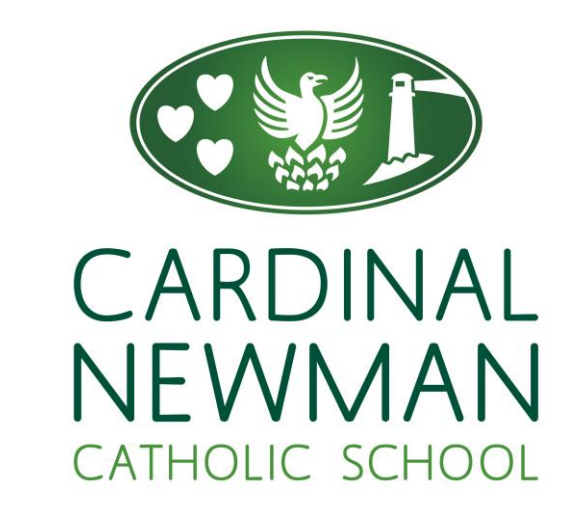

Apps used at Cardinal Newman Catholic School

## AGENDA

Introduction

Arbor

School Gateway

**Class Charts** 

Parents Evening System

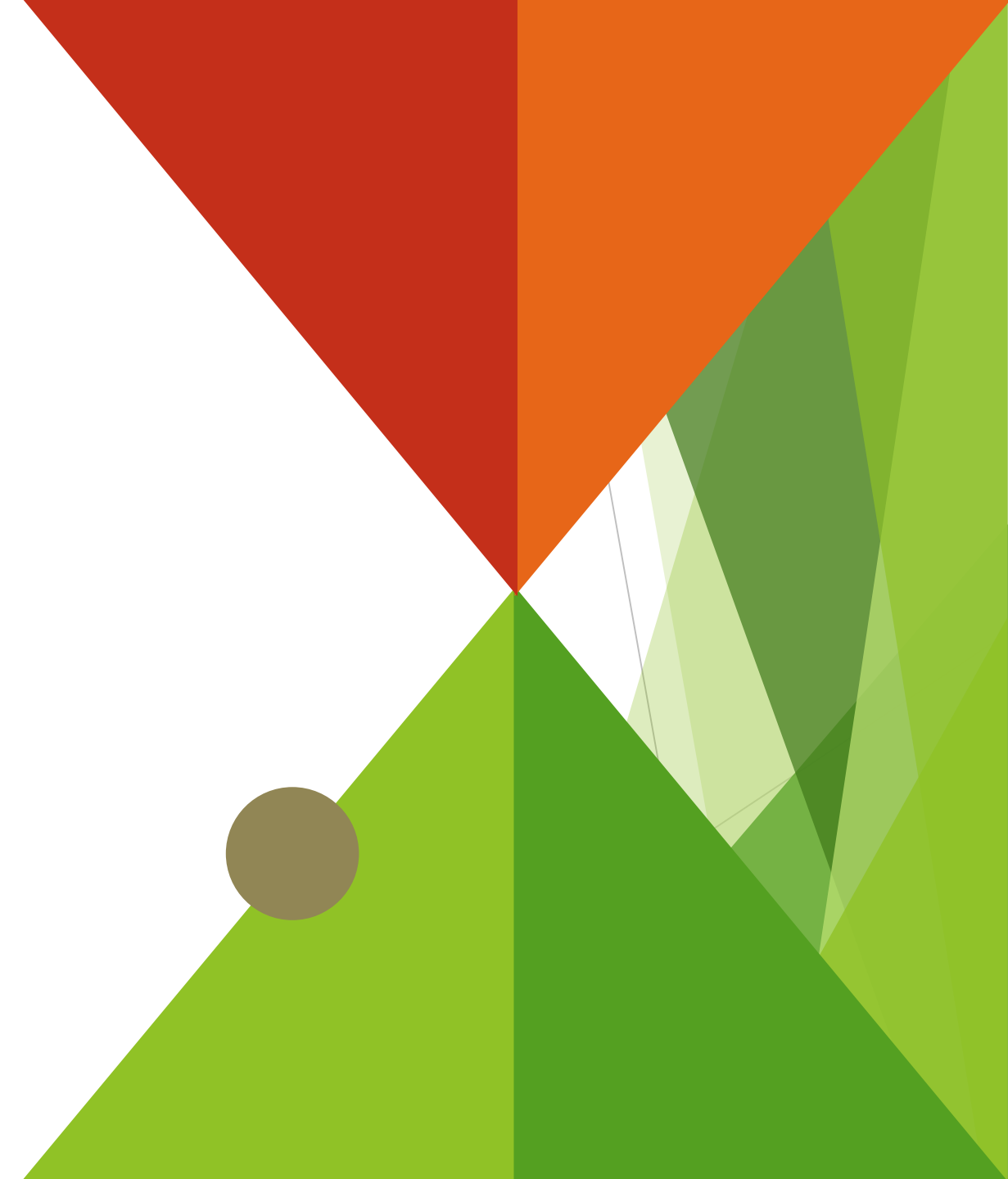

## Introduction

- At Cardinal Newman, we use the following apps/websites for a wide range of purposes.
- Arbor updating your key information, homework, behaviour and attendance information
- School Gateway- payments for trips, dinner money
- Class Charts- Homework
- Parents Evening System online virtual parents evenings

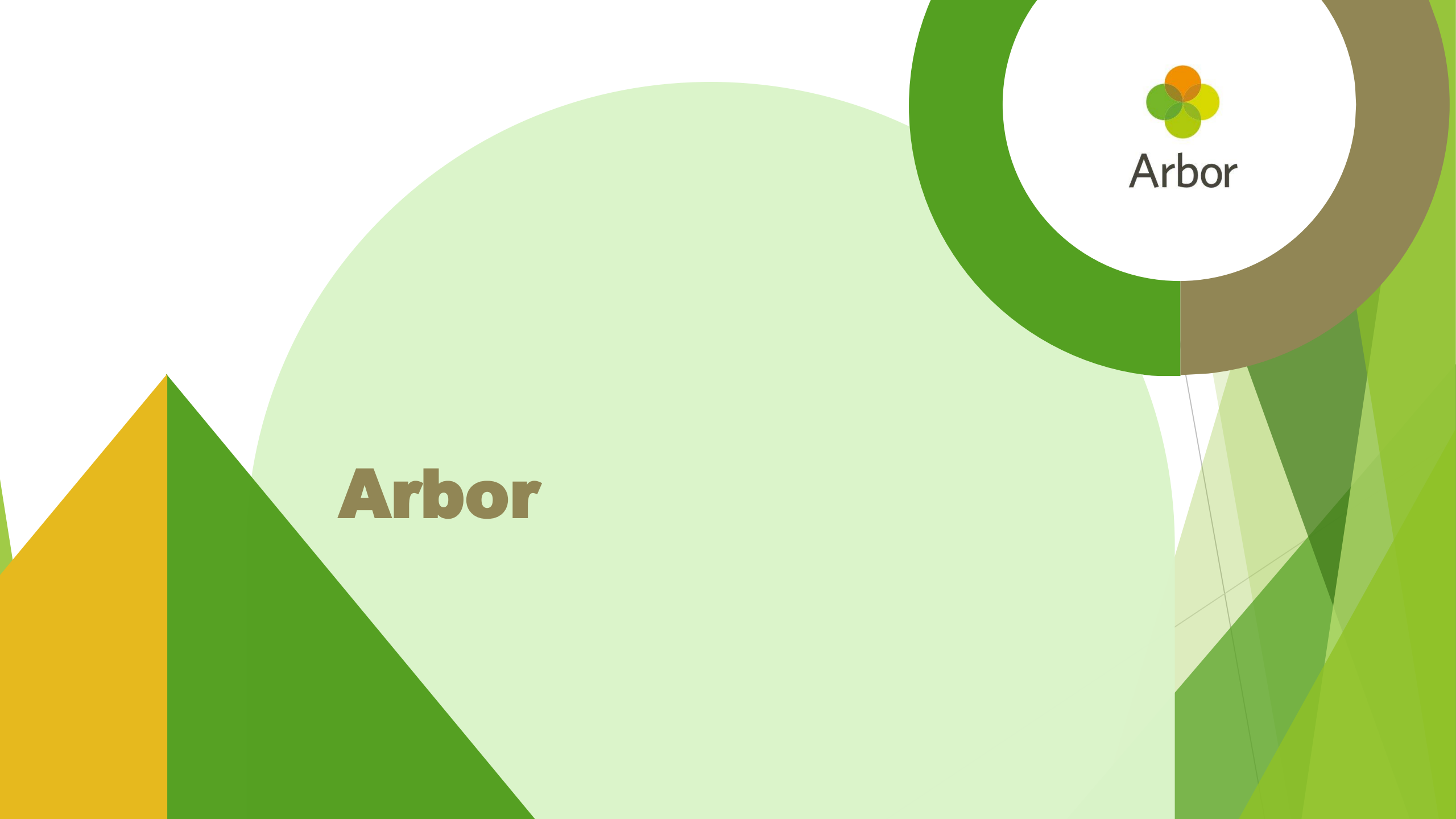

### Arbor

- The Arbor Parent and Guardian portal is the website we use to show the following;
- Attendance
- Behaviour / achievement points
- Send/receive messages
- It can also be used by you to update your own information. This is then sent directly to the school admin team to approve.

5

You can update your contact details, home address, etc.

Presentation title

## Arbor - sign up instructions

- Look out for an email from Arbor on our behalf or visit the website below <u>https://login.arbor.sc/</u>
- ▶ This email will contain instructions on how to log in.
- If you get any problems, it may be that the details we hold for are incorrect. Please contact the school office and they will be able to verify these details
- If they are unable to help, we will be able to contact ICT/Arbor for support and get back to you
- There is an app available. Search for 'Arbor Parent and Guardian Portal'. This is available on all Apple and Android phones.

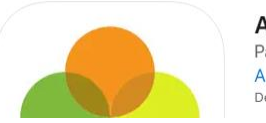

Arbor (#+) Parent & Guardian Portal Arbor Education Partners Designed for iPhone Arbor Parent & Guardian Portal

Arbor brings all the functionality of our desktop Parent Portal to your phone

PEGI 3 🛈

6

|                                                          | The Sunnyville Sch                | l of Magic                                                |                                              |                      |                                                                | Harley. Adams. <u>Sign out</u>                      | 📀 Arbor            | 3          | Help  |
|----------------------------------------------------------|-----------------------------------|-----------------------------------------------------------|----------------------------------------------|----------------------|----------------------------------------------------------------|-----------------------------------------------------|--------------------|------------|-------|
|                                                          | My Items 🔻                        |                                                           |                                              |                      |                                                                |                                                     |                    |            |       |
| Quick A                                                  | Actions 🔻                         | Statistics                                                |                                              |                      |                                                                |                                                     |                    |            |       |
| Sammy Adams 🗸 🗸                                          |                                   | Attendance (2018/2019)                                    |                                              |                      | Spring Term - 'On Track' Progress                              |                                                     |                    |            |       |
| Samr                                                     | my Adams 🌻                        | <b>84.0</b> %                                             | 84.0%<br>70.7%                               | Year<br>Last 4 weeks | •••                                                            |                                                     |                    |            |       |
| Form                                                     | 9GU                               | Behaviour Points - this term                              |                                              |                      | Positive Behavioural Incidents - this term                     |                                                     |                    |            |       |
|                                                          |                                   | 0                                                         | This year: -2 points<br>Last term: -2 points |                      | 31                                                             | This year: 167 incidents<br>Last term: 76 incidents |                    |            |       |
| View Stud                                                | lent Profile                      | House Points - this term                                  |                                              |                      | Negative Behavioural Incidents - this term                     |                                                     |                    |            |       |
| You have no u                                            | nread messages                    | 0                                                         | This year: 0 points                          |                      | 6                                                              | This year: 41 incidents                             |                    |            |       |
| lotices                                                  |                                   | -                                                         | Last term: U points                          |                      | •                                                              | Last term; 17 incidents                             |                    |            |       |
| ou have not consented to li<br>dams - click to correct   | nternet Access for Sammy          | Spring Term - Grade Average                               |                                              |                      |                                                                |                                                     |                    |            |       |
| ou have not consented to P<br>ammy Adams - click to corr | Photograph Student for            | 5                                                         |                                              |                      |                                                                |                                                     |                    |            |       |
| ou have not consented to A<br>ammy Adams - click to corr | dminister First Aid for           | Guardian Consultations                                    |                                              |                      |                                                                |                                                     |                    |            |       |
| ou have not consented to C<br>ammy Adams - click to corr | opyright Permission for           | Parents Evening (24 Jun 2019, 16:00 - 26 Jun 2019, 19:00) |                                              |                      | Self scheduling is open, please click here to book time slots. |                                                     |                    |            |       |
| urrent lesson <b>&gt;</b>                                | Next event »                      | Overdue Assignments                                       |                                              |                      |                                                                |                                                     |                    |            |       |
| 8:45 - 09:00<br>1on, 17 Jun 2019                         | 09:00 - 10:00<br>Mon, 17 Jun 2019 | Oxbow Lakes (Due 11 Mar 2019)                             |                                              |                      |                                                                |                                                     |                    | Lo         | ate 🕨 |
| egistration: Year 9: Form<br>GU                          |                                   | Assignments that are du                                   | e                                            |                      |                                                                |                                                     |                    |            |       |
| eith Lewis                                               |                                   | Addition work (Due 30 Jun 2019)                           |                                              |                      |                                                                |                                                     | Waiting for studer | nt to subr | mit 🕨 |
|                                                          |                                   |                                                           |                                              |                      |                                                                |                                                     |                    |            |       |

#### **Student Profile**

Access your child's profile by clicking the **View Student Profile** button on your homepage.

This allows you to see basic information about your child, and highlights any unread notices or actions needing to be completed. You will be able to amend details such as your contact details, medical information, consents, and so on.

From here you can access more areas of their profile for:

- Calendar and Timetable
- •<u>Attendance</u> The *summary* page shows statistics and recent attendance for the academic year as shown. The *Attendance By Date* page is a breakdown of the student's attendance, day by day with the mark.
- •<u>Behaviour</u> View the positive and negative behaviour points given as well as any comments that may have been written about the instances.
- <u>Report cards</u> All the report cards that your school has published for your child will be available here.
- Progress You can view your child's current grades here.
- Examinations In this section, you can view and download the student's Exams timetable for the current year.

| Megan's page           |                     | Megan Hill 🌻        |                                            |                   |           | Instructions 🔺                                                                                                    |
|------------------------|---------------------|---------------------|--------------------------------------------|-------------------|-----------|----------------------------------------------------------------------------------------------------|
| Main Dashboard         |                     | Form                | 10NE                                       | Year              | Year 10   | This page lets you add and edit information and guardian details for Megan Hill.                                   |
| Profile                |                     | House               | Acklam                                     | Tutor             | Kosie Hau | Information that can be edited is marked by an arrow at the right hand side of the line that the information is on |
| Calendar               | Notices             |                     |                                            |                   |           | Simply click anywhere in the line and an editing pane                                                              |
| ▶ Attendance           | Megan Hill does not | t have a reli       | gion recorded - click to correct           |                   |           | will slide out.                                                                                                    |
| Progress               | You have not conser | nted to Pho         | tograph Student for Megan Hill - click to  | Add Information 🔫 |           |                                                                                                    |
| Activities             | You have not conser | nted to Spe         | tific photo consent for Megan Hill - click |                   |           |                                                                                                    |
| Behaviour              |                     |                     |                                            |                   |           |                                                                                                    |
| Curriculum Tracking    | Student Detai       | ls                  |                                            |                   |           |                                                                                                    |
| Examinations           |                     | Name                | Megan Hill                                 |                   | •         |                                                                                                    |
| Report Cards           |                     | Gender              | Female                                     |                   | ►         |                                                                                                    |
| ▶ Accounts             | Dat                 | e of birth          | 30 May 2004                                |                   |           |                                                                                                    |
| Guardian Consultations |                     | Ethnicity Pakistani |                                            |                   |           |                                                                                                    |
|                        |                     | Religion            | Not recorded - click to add                |                   | •         |                                                                                                    |
|                        | I                   | Language            | English (Native speaker)                   |                   | •         |                                                                                                    |
|                        | Ser                 | vice child 🕝        | No                                         |                   |           |                                                                                                    |

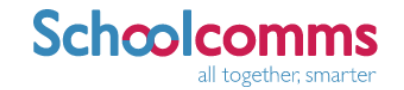

## **School Gateway**

### School Gateway

School Gateway is the portal used for all payments to school. Through SG, you can pay for the following items

- Dinner money
- Trips
- One off purchases (revision guides and books)

## School Gateway - sign up instructions

- Look out for an email from us with a link to sign up.
- This will contain instructions on how to log in
- Again, your details need to match the details we hold for you at school. If they do not match, an account cannot be created.
- App available on Apple and Android. Search for 'School Gateway'

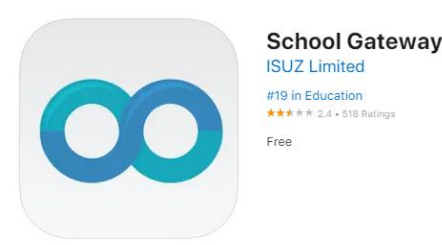

#### School Gateway

Isuz Limited Contains ads

School Gateway - the easiest way to interact with school

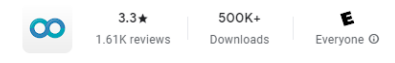

Install

## School Gateway continued

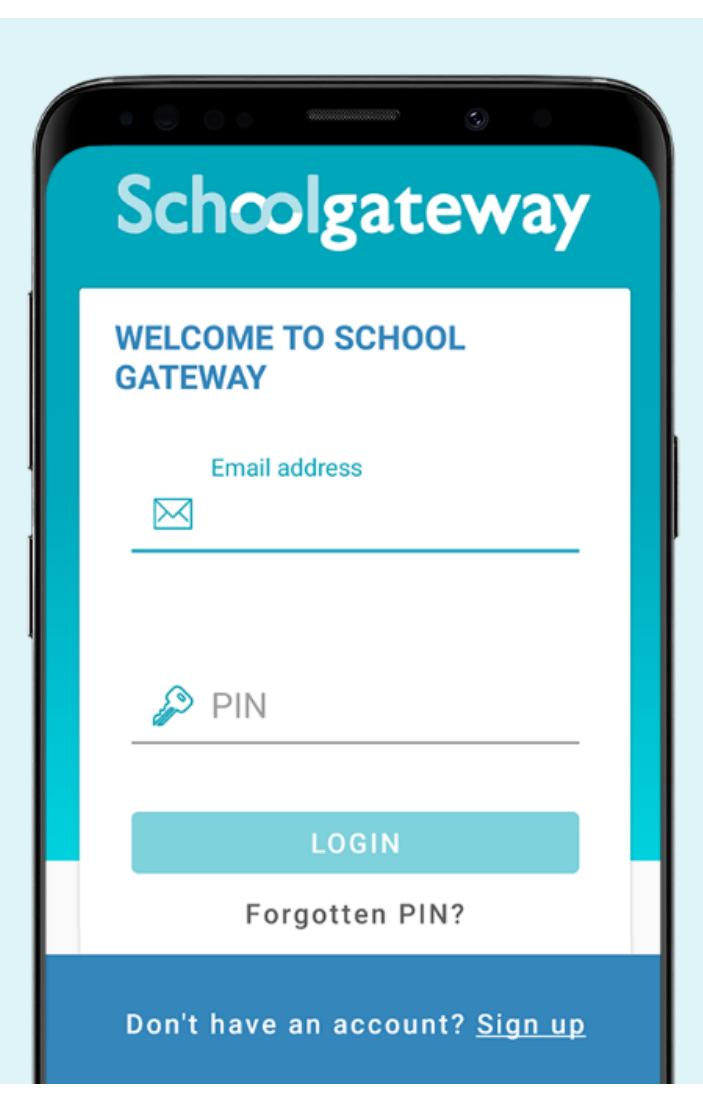

## How to activate your account

1. Download the Android or iPhone app.

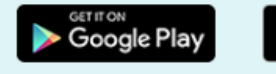

 Press 'Sign Up' then enter the email and mobile number your school has on record. If you're not sure if they have the right details, it's best to check and update first.

Download on the App Store

- 3. Press **'Send PIN'**. You will receive a text message with your unique PIN.
- 4. You're now ready to log in and start using School Gateway.
- If you don't have a smartphone or prefer to use a computer, you can set up your account using <u>the web version</u> of School Gateway.
- 6. See a video guide <u>here</u>

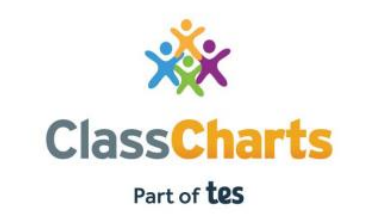

## **Class Charts**

### **Class Charts**

What is Class Charts for parents? You will be able to view assigned <u>homework</u> tasks.

If you have more than one child, you can access Class Charts information about your children from a single, centralised parent account.

Class Charts for parents can be accessed via our website, or through our iOS and Android apps.

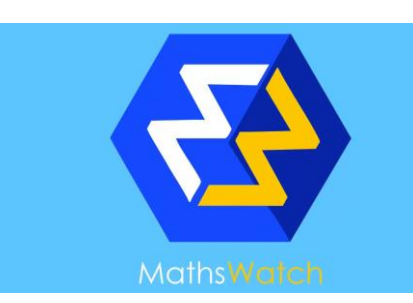

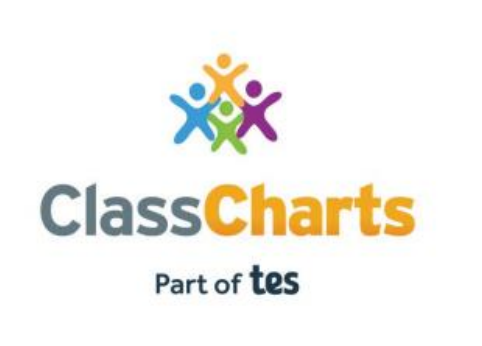

| LOG IN GUIDE                                                                                                    | PARENT ACCESS CODE |  |  |  |
|----------------------------------------------------------------------------------------------------|--------------------|--|--|--|
| <ol> <li>Open <u>www.classcharts.com/parent/login</u></li> <li>Enter your email address</li> <li>Choose 'I don't have an account yet'</li> <li>Enter your parent access code and name</li> <li>Choose a password</li> <li>Click Log-in!</li> </ol> | <b>3FGQETLJ</b>    |  |  |  |

· SENECA

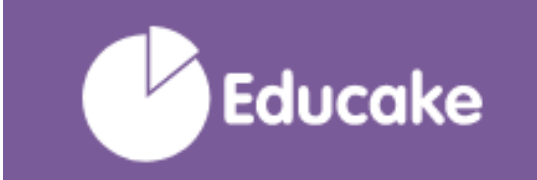

Presentation title

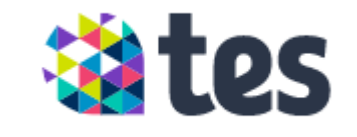

## **Parents' Evening System**

### Parents Evening System

An online virtual parents evening system

Find and book an appropriate time that works for you.

Each slot lasts for a set time, so all parents evenings run to schedule

Meet remotely via a secure video call. All that is needed is a device with a working camera, speakers and microphone. (This can be a phone, tablet, laptop or desktop)

## Parents Evening System (TES)

Again, look out for an email from us with a link to sign up.

No app available, but the website works on any phone, tablet, laptop or computer. You will need a device with a camera and microphone attached or built in.

This can be accessed via the Cardinal Newman website, click 'quick links' at the top left then click 'Parents Evening System'

The details will need to match those we have for you in order to sign up.

17

# THANK YOU

For further help, visit our website Parents > Apps for Parents